1. Запускаем браузер (Google Chrome, Mozilla Firefox, Microsoft EDGE, IE, Safari и т.д.)

2. В адресной строке набираем адрес: 192.168.1.1

3. В переходим в раздел Дополнительные настройки -> WAN ->

#### Интернет-соединение

| RT-N16                                                          | Bi<br>SS<br>Be                                                                      | ремя: <u>00:17:13</u><br>SID: ASUS<br>ерсия микропрограммы: <u>9.9.9.7</u>                                          | язык<br>Русский 🗸<br>ОК                           | Выход<br>Перезагрузка                                                       | ٢              |
|-----------------------------------------------------------------|-------------------------------------------------------------------------------------|----------------------------------------------------------------------------------------------------|---------------------------------------------------|-----------------------------------------------------------------------------|----------------|
| Карта сети                                                      | Интернет-соединение                                                                 | QoS Переключатель портов                                                                                            | Виртуальный сервер                                | DMZ DDNS                                                                    |                |
| Медиасервер UPnP                                                |                                                                                     | WAN - Интернет-соединение                                                                                           |                                                   | Справка                                                                     | ×              |
| AiDisk Управление полосой                                       | RT-N16 поддерживает неско<br>режимов выбираются из рас<br>Поля параметров настройки | лько режимов подключения к глобально<br>жрывающегося меню рядом с пунктом «<br>зависят от выбранного типа подключен | й сети (WAN). Эти<br>Тип WAN-подключения».<br>ия. | Пароль:<br>Это поле доступно т<br>в случае, если тип V<br>подключения PPPoE | голько<br>WAN- |
| Пропускания 22005<br>Дополнительные<br>настройки                | Тип WAN-подкл<br>Выбор порта IP                                                     | ночения: L2TP   TV STB: None                                                                                        |                                                   |                                                                             |                |
| Беспроводная сеть                                               | Настройка IP-адреса WAN                                                             |                                                                                                    |                                                   |                                                                             |                |
| ▶ лвс<br>> WAN                                                  | Получить IP-адрес WAN<br>автоматически?                                             | • Yes O No                                                                                                    |                                                   |                                                                             |                |
| Приложение USB                                                  | ІР-адрес:                                                                           |                                                                                                    |                                                   |                                                                             |                |
| Брандмауэр                                                      | Маска подсети:                                                                      |                                                                                                    |                                                   |                                                                             |                |
| <ul> <li>Администрирование</li> <li>Системный журнал</li> </ul> | Основной шлюз:                                                                      |                                                                                                    |                                                   |                                                                             |                |
|                                                                 | Настройка DNS WAN                                                                   |                                                                                                    |                                                   |                                                                             |                |
|                                                                 | Подключаться к DNS-<br>серверу автоматически?                                       | • Yes O No                                                                                                    |                                                   |                                                                             |                |
|                                                                 | DNS-cepsep 1:                                                                       | 172.21.128.8                                                                                                    |                                                   |                                                                             |                |
|                                                                 | DNS-сервер 2:                                                                       | 172.21.128.9                                                                                                    |                                                   |                                                                             |                |
|                                                                 | Настройка учетной записи и соединения                                               |                                                                                                    |                                                   |                                                                             |                |
|                                                                 | Имя пользователя:                                                                   | Pp_******                                                                                                    |                                                   |                                                                             |                |
|                                                                 | Пароль:                                                                             |                                                                                                    |                                                   |                                                                             |                |
|                                                                 | Время отключения при<br>простое в секундах:<br>Отключение по                        | 0 Tx Only                                                                                                    |                                                   |                                                                             |                |

Выбираем тип подключения L2TP

## Заполняем поля:

\*Тип (протокол): L2TP

(Дрезна и Вольгинский РРТР)

### \*Адрес сервера: 10.255.255.254

(Дрезна 10.11.255.1 Вольгинский 10.254.0.1)

#### \*Имя пользователя: из договора

### \*Пароль для доступа в интернет: из договора

\* Нажимаем кнопку «Сохранить».

|     | MRU:                                      | 1492                      |  |
|-----|-------------------------------------------|---------------------------|--|
|     | Имя службы:                               |                           |  |
|     | Имя концентратора<br>доступа:             |                           |  |
|     | Параметры РРТР:                           | None                      |  |
|     | Дополнительные<br>параметры pppd:         |                           |  |
| Bĸ  | лючить ретрансляцию<br>PPPoE?             | 🔾 Yes 💿 No                |  |
| Спе | циальные требования п                     | оставщика услуг Интернета |  |
|     | Сервер Heart-Beat или<br>PPTP/L2TP (VPN): | 10.255.255.254            |  |
|     | Имя хоста:                                |                           |  |
|     | МАС-адрес:                                |                           |  |
|     |                                           | Применить                 |  |
|     |                                           |                           |  |

# Настройка беспроводной сети

Слева в меню выбираем раздел «Домашняя сеть»,

заполняем поля: \*SSID: Название \_вашей\_беспроводной\_сети.

\*Метод проверки подлинности: WPA2-Personal

\*Предварительный ключ WPA: Пароль для вашей беспроводной сети

Нажимаем кнопку «Сохранить».

| RT-N16                      | Время: <u>00:17:22</u><br>SSID: ASUS<br>Версия микропрограммы: <u>9,9,9,7</u> | Выход<br>Перезагрузка         |
|-----------------------------|-------------------------------------------------------------------------------|-------------------------------|
| Карта сети                  | Общие WPS Фильтр MAC-адресов беспроводной сети Настройка RADI                 | US Профессионально            |
| медиасервер онни            | Беспроводная сеть - Общие                                                     | Справка 🗙                     |
| AiDisk                      | SSID: MKS-HOME-                                                               | Метод проверки подлинности:   |
| Управление                  | Скрыть SSID: O Yes O No                                                       | Это поле позволяет            |
| пропускания EzQoS           | Режим беспроводной сети: 🛛 Auto 🧹 🗸 b/g Protection                            | проверки подлинности          |
| Дополнительные<br>настройки | Ширина канара: 20 MHz 🗸                                                       | для беспроводных<br>клиентов. |
| 00                          | Kanan Auto 🗸                                                                  |                               |
| Беспроводная сеть           | Расширенный канал: Auto 🗸                                                     |                               |
| ▶ ЛВС                       | Метод проверки подлинности: WPA2-Personal 🗸                                   |                               |
| WAN                         | Шифрование WPA: АЕS 🗸                                                         |                               |
| Брандмауар                  | Предварительный ключ WPA: 123456789                                           |                               |
| Алминистрирование           | WEP-шифрование: None 🗸                                                        |                               |
| Системный журнал            | Индекс ключа: 2 🗸                                                             |                               |
|                             | WEP-ключ 1:                                                                   |                               |
|                             | WEP-ключ 2:                                                                   |                               |
|                             | WEP-ключ 3:                                                                   |                               |
|                             | WEP-ключ 4:                                                                   |                               |
|                             | Пароль ASUS:                                                                  |                               |
|                             | Интервал ротации сетевых ключей: 0                                            |                               |
|                             | Применить                                                                     |                               |
|                             |                                                                               |                               |

Затем включаем удаленный доступ к роутеру.

В разделе брандмауэр включаем на "Yes" веб-доступ из WAN и меняем порт на 2580.

| RT-N16                                                                            | Время: <u>00:16;23</u><br>SSID: ASUS<br>Версия микропрограммы: <u>9.9.9.7</u>                                                                                                    | Выход<br>Перезагрузка                                                |
|-----------------------------------------------------------------------------------|----------------------------------------------------------------------------------------------------|----------------------------------------------------------------------|
| Карта сети                                                                        | Общие Фильтр URL-<br>адресов Фильтр МАС-<br>адресов Сетями<br>Брандмауэр - Общие                                                                                                    | льной и глобальной                                                   |
| AiDisk Управление полосой                                                         | Включение брандмаузра (SPI Firewall) обеспечивает базовую защиту RT-N16 и устройств за<br>ним. При необходимости фильтрации определенных пакетов используйте фильтр между<br>глобальной и локальной сетью. | Порт веб-доступа из<br>WAN:<br>Указывает порт,<br>используемый для   |
| Дополнительные настройки                                                          | Включить брандмауар? Уев No<br>Включить защиту DoS? Уев No<br>Тип перистритуемых пакетов:                                                                                                    | настройки RT-N16 через<br>Интернет. Значение по<br>умолчанию – 8080. |
| <ul> <li>лвс</li> <li>wan</li> </ul>                                              | Включить веб-доступ из WAN? • Yes • No<br>Порт веб-доступа из WAN: 2580                                                                                                    |                                                                      |
| <ul> <li>Приложение USB</li> <li>Брандмауэр</li> <li>Администрирование</li> </ul> | Отвечать на LPR-запросы из WAN? Уев No<br>Отвечать на пинг-запросы из WAN? Уев No                                                                                                    | -                                                                    |
| Системный журнал                                                                  | применить                                                                                                    |                                                                      |